## **PDF verkleinern**

Schritt 1: PDF24 öffnen

## Schritt 2: auf "PDF verkleinern" klicken

| Was möchten Sie tun?                   |                                 |                                 |                                |                            |                           |  |  |
|----------------------------------------|---------------------------------|---------------------------------|--------------------------------|----------------------------|---------------------------|--|--|
| PDFs organisieren                      | PDF zusammenfügen               | PDF verkleinern                 | PDF bearbeiten                 | In PDF umwandeln           | PDF umwandeln in          |  |  |
| PDF schützen                           | PDF Passwortschutz<br>entfernen | PDF teilen                      | PDF Seiten drehen              | PDF Seiten löschen         | PDF Seiten<br>extrahieren |  |  |
| PDF Seiten sortieren                   | Bilder in PDF                   | PDF in Bilder                   | Bilder aus PDFs<br>extrahieren | PDF Bewerbung<br>erstellen | PDF OCR                   |  |  |
| PDF für das Web optimieren             | Wasserzeichen<br>einfügen       | Seitennummern<br>einfügen       | PDF Overlay                    | PDFs vergleichen           | PDF unterschreiben        |  |  |
| PDF kommentieren                       | PDF schwärzen                   | PDF beschneiden                 | Flatten PDF                    | Ein Fax senden             | Bildschirm erfassen       |  |  |
| Vom Scanner oder<br>Kämera importieren |                                 |                                 |                                |                            |                           |  |  |
| PDF24 Creator öffnen                   | PDF24 Reader öffnen             | PDF-Drucker-Assistent<br>öffnen | PDF24 Compress<br>öffnen       | PDF24 OCR öffnen           | Datei-Tools öffnen        |  |  |
|                                        |                                 | Fax öffnen Einste               | llungen öffnen Verwa           | abeprofile<br>liten        |                           |  |  |

Schritt 3: auf **"Dateien wählen"** klicken und die gewünschten Dateien im **Explorer** suchen, per **Drag and Drop** hineinziehen, oder auf das kleine **Plus**, in der unteren rechten Ecken, klicken.

|                  | PDF verkleinern<br>PDF Dateien komprimieren um die Dateigröße zu reduzieren            |
|------------------|----------------------------------------------------------------------------------------|
|                  | Dateien wählen oder Dateien hier ablegen                                               |
| uneses reorum au | ch alle anderen vom PUF24 Ureator arbeiten offinne. Alle Ualeien bielden auf intem PC. |

## Schritt 4: auf den orangen Button "verkleinern" klicken

|                                             | PDF verkleinern<br>PDF Dateien komprimieren um die Dateigröße zu reduzieren |           |
|---------------------------------------------|-----------------------------------------------------------------------------|-----------|
|                                             | Muster pdf<br>1 MB<br>Enternen                                              |           |
| i≡ 12 1%                                    |                                                                             | Ð         |
| DPI: 144 Bildqualität: 75 Farbe Nicht ändem | Ve                                                                          | rkleinern |

Schritt 5: auf **"Speichern"** drücken und die komprimierte PDF im gewünschten Verzeichnis speichern.

| DPI 144, Bildquantat. 75, Funde . North Amdern |  |  |  |  |  |
|------------------------------------------------|--|--|--|--|--|
| PDF24 hat Ihren Auftrag bearbeitet.            |  |  |  |  |  |
| Email Speichern Restart                        |  |  |  |  |  |
| Muster.pdf 🤌                                   |  |  |  |  |  |
|                                                |  |  |  |  |  |
|                                                |  |  |  |  |  |

| Dateiname: | komprimierte.pdf | ~ | Speichem  |
|------------|------------------|---|-----------|
| Dateityp:  | PDF              | ~ | Abbrechen |